## Инструкция по авторизации слушателя в Яндекс.Контесте

1. Авторизуемся в личном кабинете <u>https://it-edu.com/member/</u> через УНТИ

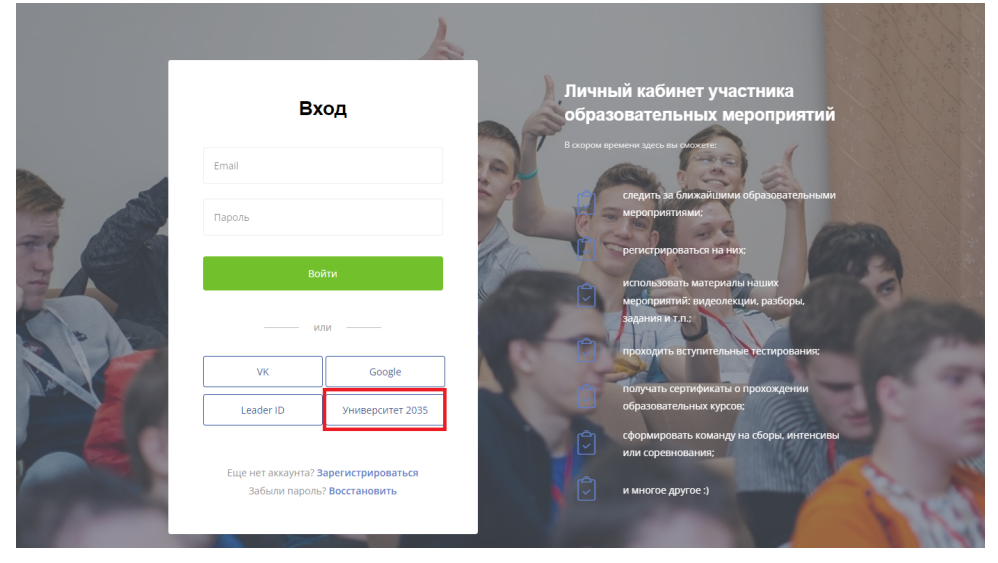

2. Переходим в профиль: нажимаем на свое имя сверху справа (где указан id)

|                                            |                                                                                        | Русский                                                                   | <b>В</b> Наталья<br>(id: 118186) |  |
|--------------------------------------------|----------------------------------------------------------------------------------------|---------------------------------------------------------------------------|----------------------------------|--|
| Мой профиль Мероприятия $ \smallsetminus $ | Быстрый старт в ИИ $ \smallsetminus $ Сертификаты                                      |                                                                           | Профиль<br>Безопасность<br>Выход |  |
|                                            | Ближайшие ме                                                                           | роприятия                                                                 |                                  |  |
| Олимпиадные школы МФТИ                     | Дополнительное про<br>образова                                                         | фессиональное Другие образовательние                                      | ные проекты                      |  |
| Онлайн-смены<br>Олимпиадных школ           | олимпидене школы<br>Онлайн-смена осенней<br>Олимпиадной школы<br>2022<br>23.19 – 65.11 | олилипидне Еисли<br>Онлайн-смена зимней<br>Олилипидной школы<br>2023<br>⊖ |                                  |  |
| Очные смены<br>Олимпиадных школ            | олимпидине школи<br>Очная смена осенней<br>Олимпиадной школы<br>2022<br>2810-0611      | олиплидни шсли<br>Очнаа сисена зимней<br>Олиплидной шклы<br>2023          |                                  |  |

3. Нажимаем «мои мероприятия»

|                   | Фамилия       | Зуева         |  |
|-------------------|---------------|---------------|--|
|                   | Имя           | Наталья       |  |
|                   | Отчество      | Александровна |  |
| 🕲 Профиль         | Фамилия (eng) |               |  |
| Мои мероприятия   | Имя (eng)     |               |  |
| 😸 Мои сертификаты |               |               |  |

- 4. Ищем нужное мероприятие
- 5. Находим поля «логин» и «пароль», а также кнопки «классная работа», «домашняя работа»

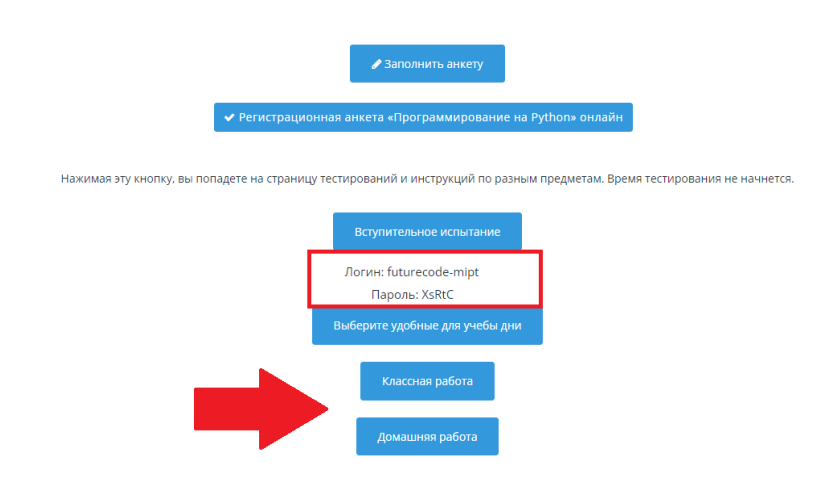

6. Переходим по любой из кнопок, нажимаем «авторизоваться», вводим логин и пароль из личного кабинета.